## BAB V

# HASIL ANALISIS DAN VISUALISASI

#### **5.1 PRAPROSES DATA**

Tahapan ini melakukan beberapa persiapan proses data. Persiapan proses data tersebut yaitu :

#### 5.1.1 Data Mentah

Data mentah ini merupakan semua transaksi penjualan pada MM THJ sebelum dilakukannya penyeleksian data. Adapun data tersebut yaitu :

| NO | kode transaksi | Item Yang Dibeli             |                          |               |  |
|----|----------------|------------------------------|--------------------------|---------------|--|
| 1  | K1000607572    | Tancho Pomade L              |                          |               |  |
| 2  | K1000607689    | Wardah Lipstik Matte         |                          |               |  |
| 3  | K1000697696    | Kapur Ajaib                  |                          |               |  |
| 4  | K1000697712    | Sabun Cream Ekonomi          | Kopi Bubuk AAA           |               |  |
| 5  | K1000697716    | Tali Gitar                   |                          |               |  |
| 6  | K1000607718    | Balsem Caplang               |                          |               |  |
| 7  | K1000607720    | Minyak Rambut Kemiri Vycaris |                          |               |  |
| 8  | K1000607759    | Kopi Bubuk AAA               | Teh Celup                | SKM Tiga Sapi |  |
| 9  | K1000607788    | Rokok Marlboro               |                          |               |  |
| 10 | K1000607807    | Tolak Angin                  |                          |               |  |
| 11 | K1000607854    | Rokok GGM                    | Korek Api Kayu           |               |  |
| 12 | K1000607856    | Rokok Sampoerna              |                          |               |  |
| 13 | K1000607944    | AQ-8 BTL 600ml               |                          |               |  |
| 14 | K1000607961    | Beras Belido 10KG Premium    | Tepung Segitiga Biru 1KG |               |  |
| 15 | K1000608251    | Telur @10Butir               | Indomie Goreng Jumbo     |               |  |
| 16 | K3000398539    | Penghapus Hitam Stabilo      |                          |               |  |
| 17 | K3000398540    | Jepit Salon Kecil            |                          |               |  |
| 18 | B2000974310    | Ades Natural 600 ml          |                          |               |  |
| 19 | B2000974311    | Rokok Esse Change            |                          |               |  |
| 20 | B2000974312    | Fermipan 11g                 |                          |               |  |
| 21 | B2000974314    | Gula Claris Tabur Donat      | Asoy 15 Bening           |               |  |
| 22 | B2000974324    | Shampo Kodomo                | Minyak Sayur 1KG         |               |  |
| 23 | B2000974327    | MG Sania 1ltr Refil          | Telur @10Butir           |               |  |

#### Gambar 5.1 Data Transaksi Penjualan

#### 5.1.2 Seleksi Data Mentah

Seleksi data mentah ini merupakan proses penyeleksian data dengan memfokuskan pada 36 kategori item yaitu yaitu sabun, kopi, teh, susu, rokok, beras, tepung, telur, mie, bahan kue, plastik, shampo , minyak sayur, gula, ice cream, biskuit, minuman, permen, sagu, snack, bumbu, saos, kerupuk, roti, pasta gigi, pembalut, popok, obat, margarin, kue, kecap, kacang, pewangi pakaian, kosmetik, sikat gigi, obat nyamuk. Adapun data tersebut yaitu :

| NO | Kode Transaksi | l            | -              |                 |       |     |       |  |
|----|----------------|--------------|----------------|-----------------|-------|-----|-------|--|
| 1  | K1000697712    | Sabun        | Kopi           |                 |       |     |       |  |
| 2  | K1000607759    | Kopi         | Teh            | Susu            |       |     |       |  |
| 3  | K1000607854    | Rokok        | Korek Api Kayu |                 |       |     |       |  |
| 4  | K1000607961    | Beras        | Tepung         |                 |       |     |       |  |
| 5  | K1000608251    | Telur        | Mie            |                 |       |     |       |  |
| 6  | B2000974314    | bahan kue    | plastik        |                 |       |     |       |  |
| 7  | B2000974324    | Shampo       | Minyak Sayur   |                 |       |     |       |  |
| 8  | B2000974327    | Minyak Sayur | Telur          |                 |       |     |       |  |
| 9  | B2000974335    | Beras        | Gula           | Ice Cream       |       |     |       |  |
| 10 | B2000974338    | Susu         | Biskuit        |                 |       |     |       |  |
| 11 | B2000974341    | Minuman      | Lem            |                 |       |     |       |  |
| 12 | B2000974348    | Ice Cream    | Ice Cream      | Permen          |       |     |       |  |
| 13 | B2000974351    | Tepung       | Bahan Kue      | Bahan Kue       |       |     |       |  |
| 14 | B2000974360    | Biskuit      | Susu           |                 |       |     |       |  |
| 15 | B2000974363    | Mie          | Biskuit        | Bumbu           |       |     |       |  |
| 16 | B2000974372    | Susu         | Minuman        | Minuman         | Kopi  |     |       |  |
| 17 | B2000974382    | Snack        | Biskuit        | Biskuit         |       |     |       |  |
| 18 | B2000974383    | Snack        | Snack          |                 |       |     |       |  |
| 19 | B2000974397    | Sirup        | Sirup          |                 |       |     |       |  |
| 20 | B2000974399    | Plastik      | Plastik        |                 |       |     |       |  |
| 21 | B2000974404    | Bumbu        | Telur          | Ice Cream       |       |     |       |  |
| 22 | B2000974406    | Telur        | Teh            |                 |       |     |       |  |
| 23 | B2000974413    | Bumbu        | Mie            | Telur           |       |     |       |  |
| 24 | B2000974414    | Minyak Sayur | Telur          | Pewangi Pakaian | Sabun | Teh | Bumbu |  |
| 25 | B2000974419    | Mie          | Rokok          |                 |       |     |       |  |
| 26 | B2000974420    | Kerupuk      | Minyak Sayur   |                 |       |     |       |  |
| 27 | B2000974423    | Sagu         | Bumbu          |                 |       |     |       |  |
| 28 | B2000974429    | Sagu         | Plastik        |                 |       |     |       |  |
| 29 | B2000974432    | Telur        | Kotak Nasi     |                 |       |     |       |  |
| 30 | B2000974433    | Telur        | Bumbu          | Bumbu           |       |     | 1     |  |

## Gambar 5.2 Seleksi Data Transaksi

#### 5.1.3 Pelabelan Data

Pada tahapan ini dilakukan pelabelan data pada data yang telah diseleksi.

Adapun data tersebut yaitu :

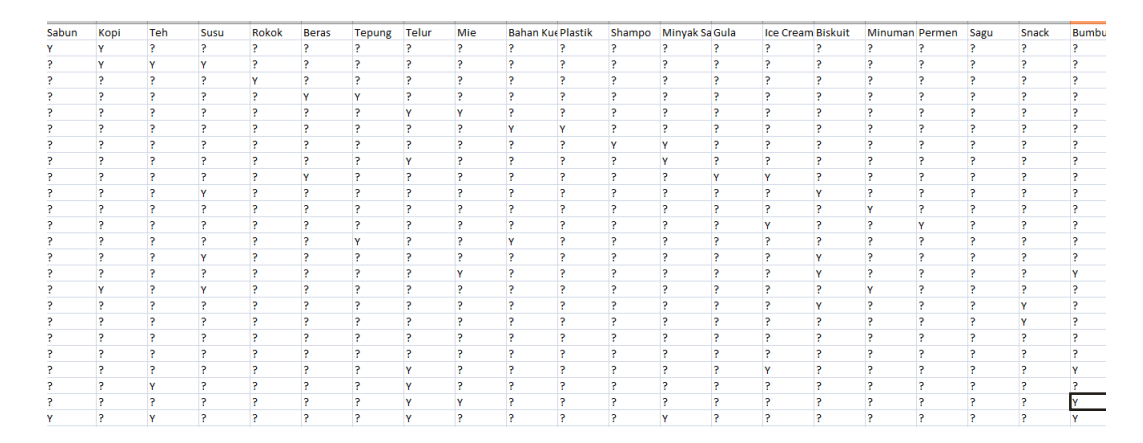

#### Gambar 5.3 Pelabelan Data

Dari gambar di atas, terdapat 36 atribut yang merupakan nama item yang telah dikategorikan. Terdapat 2 label yaitu true (Y) dan false (?). True (Y) jika nama

item tersebut terdapat pada transaksi dan false (?) jika nama item tersebut tidak terdapat pada transaksi.

# 5.2 HASIL VISUALISASI DATA SETIAP ATRIBUT DENGAN MENGGUNAKAN RAPIDMINER

Tahapan ini menampilkan hasil visualisasi data setiap atribut dengan menggunakan *tools* Rapidminer. Hasil visualisasi data tersebut yaitu :

1. Visualisasi proses metode Apriori

|                                          |                        | Views: Design               | Results             | Turbo Prep        | Auto Model      |       | Find data, operators   | .etc 🔎               | All Studio 💌 |
|------------------------------------------|------------------------|-----------------------------|---------------------|-------------------|-----------------|-------|------------------------|----------------------|--------------|
| Repository ×                             | Process                |                             |                     |                   |                 |       | Parameters ×           |                      |              |
| 🛟 Import Data 🛛 = 👻                      | Process >              |                             |                     |                   | 100% 🔑 🔑 🔑 🛃 🏹  | e 🖉 🖾 | Process                |                      |              |
| - oumpres                                | Process                |                             |                     |                   |                 |       | logverbosity           | init                 | <b>v</b> (1  |
| Community Samples (connected)            | Retrieve filesesse     | Numerical to Binomi         | FP-Growth           | Cre               | ate Association |       |                        |                      |              |
| DB                                       | Dinp out               | exa 🥕 exa                   | exa umu exa         |                   | ite grang" rul  | res   | logfile                |                      | a 🔁 🛛        |
| Local Repository (Setia)                 |                        | ori                         | tre -               |                   | te .            | res   |                        |                      |              |
| data (Setia)                             |                        |                             | <u>^</u>            |                   |                 | res ( |                        |                      |              |
| processes (Setia)                        |                        |                             |                     |                   |                 |       |                        |                      |              |
| 2F3D1000 (Setia - v1, 1/29/19 11:38 PM   |                        |                             |                     |                   |                 |       |                        |                      |              |
| asosiasi (Setia - v1, 1/30/19 12:52 AM - |                        |                             |                     |                   |                 |       |                        |                      |              |
| tileeeeeeeeeeeeeeeeeeeeeeeeeeeeeeeeeeee  |                        |                             |                     |                   |                 |       |                        |                      |              |
| Operators ×                              |                        |                             |                     |                   |                 |       | Show advanced par      | ameters              |              |
| Search for Operators                     |                        |                             |                     |                   |                 |       | Change compatibili     | t <u>y (9.0.003)</u> |              |
| Data Access (50)                         |                        |                             |                     |                   |                 |       |                        |                      |              |
| Blending (77)                            |                        |                             |                     |                   |                 |       | Help ×                 |                      |              |
| Cleansing (25)                           |                        |                             |                     |                   |                 |       | Process                |                      | /            |
| Modeling (143)                           |                        |                             |                     |                   |                 |       | RapidMiner Stu         | dio Core             |              |
| Scoring (12)                             |                        |                             |                     |                   |                 |       | Synoneie               |                      |              |
| Validation (29)                          |                        |                             |                     |                   |                 |       | The root operator whi  | ch is the outer r    | most         |
| Utility (85)                             | Leverage the Wisdom of | Crowds to get operator reco | mmendations based o | n your process de | sign!           |       | operator of every proc | cess.                |              |
| Extensions (17)                          |                        |                             |                     |                   |                 |       |                        |                      |              |
| Get more operators from the Marketplace  |                        | ×                           | Activate Wisdom on  | nowus             |                 |       | Description            |                      | ,            |

Gambar 5.4 Visualisasi proses metode Association Rules

Pada gambar 5.4 dijelaskan bagaimana cara proses Association Rules menggunakan RapidMiner.

# 2. Visualisasi Frequent Itemset

| Eile Edit Process View     | <u>C</u> onnections            | s Clou <u>d</u> Settings Extensions Help                         | Views: Design Results                                                                                                   | Turbo Prep Auto Model                                                    | crea       | 🗙 Ali Studio 🔻                                                                                                    |
|----------------------------|--------------------------------|------------------------------------------------------------------|----------------------------------------------------------------------------------------------------|--------------------------------------------------------------------------|------------|----------------------------------------------------------------------------------------------------|
| 🛒 Associatio<br>Res        | inRules (Creat<br>sult History | e Association Rules) ×                                           | ExampleSet (//L                                                                                                    | .ocal Repository/fileeeeeeeeeeeeeeeeeeeeeeeeeeeeeeeeeeee                 | ee weka) X | Repository ×                                                                                                    |
| Data No. of Total Min. Siz | Sets: 7 ax. Size: 2 ce: 1      | Stee           1           1           2           2           2 | Support           0.810           0.910           0.237           0.207           0.829           0.216           0.209 | Item 1<br>Kopi<br>Sabun<br>Mire<br>Minyak Sayur<br>Kopi<br>Kopi<br>Sabun | Item 2     | Samples DB Uccal Repository (disconnec) data (secia) D2201000 (seta -vt, +02) D301000 (seta -vt, +02) D401000 (seta -vt, +02) D40100 (seta -vt, +02) D40100 (seta -vt, +02) D401 |

# Gambar 5.5 Visualisasi Frequent Itemset

Pada gambar 5.5 adalah hasil dari *Frequent Itemset* menggunakan RapidMiner, visualisasi ini menunjukkan *itemset* 1 dan 2 dengan minimal *support* yang memenuhi yaitu 20%.

3. Visualisasi data Association Rules

|                      |                                  |           | Mour     | Design   | Paeulte          | Turbo Pren          | Auto Model                              |               | (ma)       | ~                                                   | All Studio *   |
|----------------------|----------------------------------|-----------|----------|----------|------------------|---------------------|-----------------------------------------|---------------|------------|-----------------------------------------------------|----------------|
|                      |                                  |           | views    | Design   | Results          | Turbo Prep          | ADIO MODEL                              |               | crea       | ^                                                   | 741 310010 +   |
|                      | Result History                   |           |          |          | 🛒 Frei           | quentitemSets (FF   | -Growth) ×                              |               |            | Repository                                          | ×              |
| <b>H</b>             | AssociationRules (Create Associa | tion Rule | ⊧s) ×    | <b>E</b> | ExampleSet (//Lo | cal Repository/file | 000000000000000000000000000000000000000 | weka) $	imes$ |            | G Import Da                                         | ata 🛛 = 💌      |
|                      | Show rules matching              | No.       | Premises |          | Conc             | lusion              |                                         | Support       | Confidence | Samples                                             |                |
| Data                 | all of these conclusions: *      | 2         | Mie      |          | Корі             |                     |                                         | 0.216         | 0.910      | DB                                                  |                |
|                      | Sabun                            | 3         | Корі     |          | Sabu             | in                  |                                         | 0.829         | 0.911      | <ul> <li>Local Report</li> <li>data (Set</li> </ul> | Sitory (Setia) |
|                      |                                  | 4         | Sabun    |          | Kopi             |                     |                                         | 0.829         | 0.911      | process                                             | es (Setis)     |
| Graph<br>Description | Min. Criterion:                  |           |          |          |                  |                     |                                         |               |            | <ul> <li>Meesee</li> <li>Cloud Rep</li> </ul>       | eccoccecce     |
|                      | Min. Criterion Value:            |           |          |          |                  |                     |                                         |               |            |                                                     |                |
|                      | -)                               | <         |          |          |                  |                     |                                         |               | >          | <                                                   |                |

Gambar 5.6 Visualisasi data Association Rules

Pada gambar 5.6 adalah data dari Association Rules menggunakan Rapidminer, visualisasi ini menunjukkan nilai support dan confidence data yang didapat dari proses Association Rules menggunakan Algoritma Apriori.

4. Visualisasi Grafik Association Rules

| Eile Edit Proce | ess <u>View Connections</u> Clou <u>d</u> Settings Extensions | elp                                                                    |                                                                            |
|-----------------|---------------------------------------------------------------|------------------------------------------------------------------------|----------------------------------------------------------------------------|
|                 |                                                               | Views: Design Results Turbo Prep Auto Model crea                       | 🗙 Ali Studio 🔻                                                             |
|                 | Result History                                                | 🛒 FrequentitemSets (FP-Growth) 🛛 🕹                                     | Repository ×                                                               |
| <u>я</u> А      | AssociationRules (Create Association Rules) $	imes$           | ExampleSet (//Local Repository/fileeeeeeeeeeeeeeeeeeeeeeeeeeeeeeeeeeee | 🕒 Import Data 🛛 📼 👻                                                        |
| Data            | Zoom<br>p p<br>ISOM                                           |                                                                        | Samples     Simples     DB     Local Repository (Settin)     data (Settin) |
| 7               | Node Labels                                                   | Kani                                                                   | processes (Setia)                                                          |
| Graph           | Edge Labels                                                   | Rule 2 (0.216 / 0.910)                                                 | filecoccccccccccccccccccccccccccccccccccc                                  |
|                 | Filter<br>Show rules matching                                 | Rule 3 (0.829 / 0.911)                                                 | Cloud Repository (disconnect                                               |
|                 | all of these conclusions:                                     |                                                                        |                                                                            |
| Description     | Kopi<br>Sabun                                                 | Mic Rule 4 (0.829 / 0.911)                                             |                                                                            |
|                 |                                                               | Sabun                                                                  |                                                                            |
| Annotations     |                                                               |                                                                        |                                                                            |
|                 |                                                               | Dula 1 (0 200 / 0 992)                                                 |                                                                            |
|                 | Min. Criterion:                                               | Rule 1 (0.2097 0.063)                                                  |                                                                            |
|                 | confidence *                                                  |                                                                        |                                                                            |
|                 | Min. Criterion Value:                                         |                                                                        |                                                                            |
|                 | <                                                             |                                                                        | < 11 >                                                                     |
|                 |                                                               |                                                                        |                                                                            |

Gambar 5.7 Visualisasi Grafik Association Rules

Pada gambar 5.7 adalah Grafik dari Association Rules menggunakan Rapidminer, visualisasi ini menunjukkan grafik rules yang didapat dari proses Association Rules menggunakan Algoritma Apriori.

5. Visualisasi hasil Association Rules

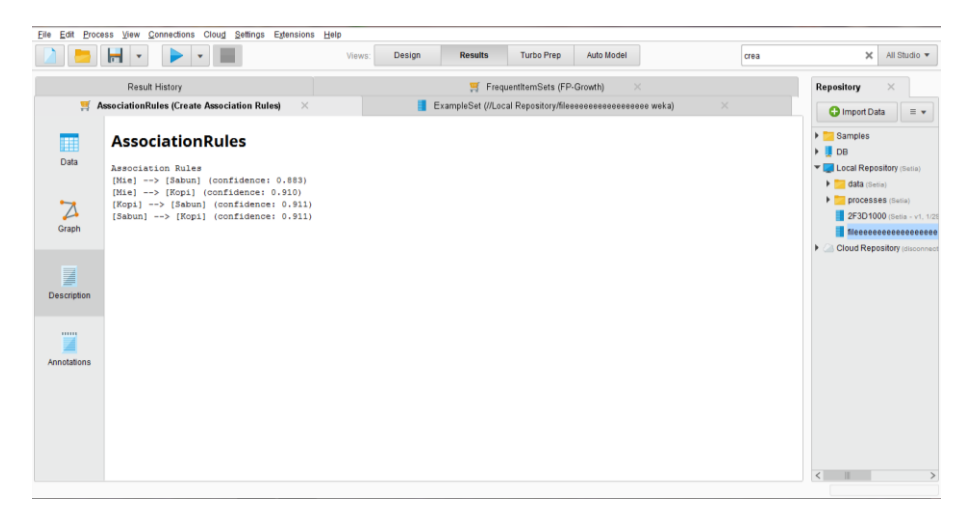

Gambar 5.8 Visualisasi hasil Association Rules

Pada gambar 5.8 adalah hasil dari *Association Rules* menggunakan Rapidminer, visualisasi ini menunjukkan *rules* yang didapat dari proses *Association Rules* menggunakan Algoritma Apriori dengan minimal *confidence* yaitu 90%. Dengan menghasilkan *rules* terbaik :

- Jika membeli Mie maka membeli Sabun dengan support 20% confidence 90%.
- Jika membeli Mie maka membeli Kopi dengan support 80% Confidence 90%.
- Jika membeli Sabun maka membeli Kopi dengan support 80% Confidence 90%.
- Jika membeli Kopi maka membeli Sabun dengan support 80% Confidence 90%.

# 5.3 PERBANDINGAN HASIL

Tahapan ini menampilkanhasil perbandingan data dengan menggunakan *tools* Rapidminer. Hasil perbandingan data tersebut dapat dilihat pada tabel 5.1 :

| Rule yang                  | Manual dengan Exc |            | Rule yang      | RapidMiner |            |
|----------------------------|-------------------|------------|----------------|------------|------------|
| Dihasilkan                 | Support           | Confidence | Dihasilkan     | Support    | Confidence |
| Mie, Telur                 | 6,85%             | 26,89%     | Mie,<br>Sabun  | 20%        | 80%        |
| Minyak<br>Sayur,<br>Bumbu  | 6,21%             | 29,89%     | Mie, Kopi      | 80%        | 90%        |
| Minyak<br>Sayur, Gula      | 5,14%             | 24,74%     | Sabun,<br>Kopi | 80%        | 90%        |
| Minyak<br>Sayur,<br>Tepung | 6,00%             | 28,86%     | Kopi,<br>Sabun | 80%        | 90%        |

**Tabel 5.1 Perbandingan Hasil** 

| Minyak<br>Sayur,<br>Telur | 5,78% | 27,83% |  |  |
|---------------------------|-------|--------|--|--|
| Bumbu,<br>Mie             | 4,71% | 25,88% |  |  |
| Bumbu,<br>Telur           | 6,85% | 25,88% |  |  |

Pada tabel 5.1 menjelaskan perbandingan hasil antara perhitungan manual dan perhitungan menggunakan *tools* RapidMiner. Rule yang dihasilkan berbeda dengan nilai support dan confident yang juga berbeda.

# 5.4 PENEMPATAN BARANG

Setelah didapat hasil analisis asosiasi periode bulan Oktober maka didapat juga tata letak rak atau penempatan barang pada Minimarket Tunas Harapan Jaya. Adapun penempatan barang yang ada pada Minimarket Tunas Harapan Jaya dapat dilihat pada gambar 5.9 :

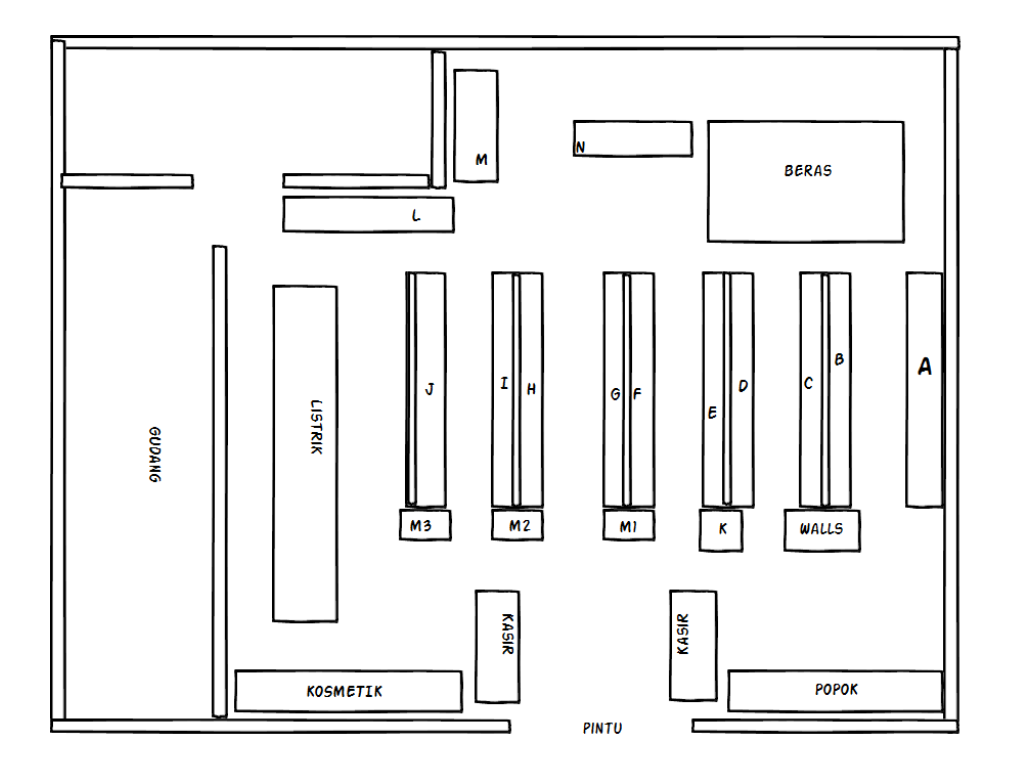

Gambar 5.9 Tata Letak Penempatan Barang pada Minimarket Tunas

# Harapan Jaya

Keterangan :

- Rak A : Sabun, Shampo, Pasta Gigi
- Rak B : Pembalut, Pewangi Pakaian
- Rak C : Sabun, Snack
- Rak D : Biskuit
- Rak E : Snack, Permen
- Rak F: Roti, Kue
- Rak G : Mie
- Rak H : Bumbu
- Rak I : Kerupuk, Bahan Kue
- Rak J : Susu, Bubur

Rak K : Minuman dalam Kulkas

Rak L : Teh, Kopi

Rak M : Kecap, Saos, Minyak, Gula

Rak N : Tepung, Margarin

Setelah itu langkah terakhir adalah menempatkan barang-barang yang didapat dari hasil analisis asosiasi periode Oktober ke dalam kategori rak yang telah disediakan. Adapun penempatan barang yang direkomendasikan oleh penulis sebagai berikut :

Rak M1 : Mie

Rak M2 : Kopi

Rak M3 : Sabun